Certus Software

## Certified Data Erasure Professionals

| et en en ser en la ser en 2003 et l'hours av avail al f | -0                  |      |       |             |            |                                            |               | VEW/MARKER                                                                                                    |
|---------------------------------------------------------|---------------------|------|-------|-------------|------------|--------------------------------------------|---------------|----------------------------------------------------------------------------------------------------|
| 1 PREPARE                                               |                     |      | 2 ERA | SE          |            |                                            | 3 REPORT      |                                                                                                    |
| er al detected starage desices 13                       |                     |      |       | Lolument    |            |                                            |               | Crosure politere Sandaré Ore                                                                                                    |
|                                                         |                     |      |       |             |            |                                            |               |                                                                                                    |
| Essgats                                                 | 17382022546         |      | -60   | 2.828       | 2729.58    | 205127493                                  | Sec. 278      | United Class Constants                                                                                                    |
| SURWARS                                                 | ST#10.140 (SSC1940) |      | -00   | \$43.8-16.8 | 1729.08    | 50542 Keng 4,36,0,221                      | Ren 24        | WY HID IN CASE 3 MINUNE NT                                                                                                    |
| 6305213                                                 | 3796838103          |      | -00   | 108         | 42 63 63 8 | SDORIOTSEC:                                | Sec. 278      | THE REPORT OF STREET                                                                                                    |
| Sagela                                                  | STREETS MG          |      | 861   | 698         | 020048     | GIAVE2/R2                                  | fuel2/I       | Texa de 200 a role de 200 a role de 200                                                                                                    |
| Test los                                                | POTARCYNEZ          |      | 332   | 980         | 2728.08    | V36913 22K2                                | 1 A 1 A 1     | The second provide and the second second                                                                                                    |
| which religial                                          | 4D12304D            |      | 5981  | 250         | 3799-18    | \$69753763                                 | 1443.0        | 117. 807 00 (225) 370/48 (v)                                                                                                    |
| HOCI                                                    | H1\$258.50          |      | -60   | 5,212       | 3153.58    | HIDDODHH                                   | 10.00         | THE REAL PROPERTY OF THE REAL PROPERTY OF THE REAL  |
| Totica                                                  | NOC1 400 50045      |      | ×60   | 2424        | 3729.28    | \530866V                                   | Case 2.15     | In the second second se |
| Science au                                              | \$4502404554        |      | -80   | SATA        | 2725 28    | 4394552505                                 | Distant L     | 97, 385 % (220, 3 %SHE's)                                                                                                    |
| Seegsta                                                 | 5733063546          |      | -00   | 2424        | 2729-28    | \$8,677,53262                              | Frank Britter | TICHTICLESS (MARS)                                                                                                    |
| er of operated stanage devices: 15                      | 1000 0 0 0 0 0 0 0  |      | 2011  | 140         |            | 1980,0100,000,000,000,000,000,000,000,000, |               | V7.389 % (200.170948.81                                                                                                    |
| WHERE R                                                 | ST PROVIDE          | nine | 1001  | 100         |            | STREET, BOILTING                           | another (     | (Magazara)                                                                                                    |
| Sampling                                                | SAMSURATIONOT       | 080  | 730   | 1:00 05     |            | \$75:0000.5                                | friend.       | 180826715149                                                                                                    |
| ritezi                                                  | 1-13624001          | -00  | 5478  | 2729 03     |            | -TSSECCOREH                                | Friend        | 18 06 218 71514 8                                                                                                    |
| Wester-Digital                                          | A 290X80            | -00  | 12    | 2729-03     |            | VOID DO MINIT                              | Correct.      | 18 08 2817 15 14 9                                                                                                    |
| Galgeta                                                 | 101001049           | -60  | 5674  | 2720 63     |            | SRW7 522X2                                 | Linesed .     | 10 06 288715 14 2                                                                                                    |
| Searcag                                                 | GR50.240405A        | 103  | 63.5  | 2/58/G)     |            | ASWESS BUS                                 | Enabled       | 18082021-1-1-87                                                                                                    |
| Tcenbo                                                  | H002482509/6        | -00  | SATA  | 2720-62     |            | 0550186430                                 | Arcond        | 18 08 3817 15 14 20                                                                                                    |
| 11.4.14                                                 | -11.0001            | -03  | S&A   | 2736.64     |            | HECODE                                     | (Value)       | 1010301215198                                                                                                    |
| Westerfügtel                                            | wto acont-          | 950  | 95D   | 2720 G2     |            | GRW7 5228-2                                | a restored    | 18 06 2017 15 18 20                                                                                                    |
| Territor                                                | OCCUPATION OF A     | 682) | 1940  | 2728-0.9    |            | 009982242                                  | A paramet     | 1818268715188                                                                                                    |
| an again                                                | 404082368           | 832  | 310   | 2728-04     |            | 9697 52393                                 | transisi      | 18 08 2857 1318 8                                                                                                    |
| (*)                                                     | the second second   | 1900 | -     | 1000.00     |            |                                            |               |                                                                                                    |

# Certus Erasure Quick User Guide

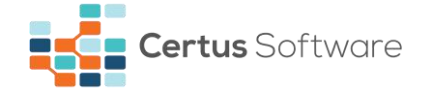

#### **Certus Software GmbH**

HRB 29785

Karl Nolan Strasse 3

86157 Augsburg

Germany

Tel: +49 (0) 821 - 650 688 - 0

Fax: +49 (0) 821 - 650 688 - 20

Email: contact@certus.software

Website: www.certus.software

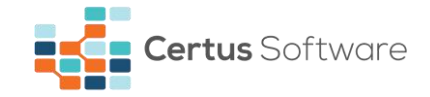

## CONTENTS

| CHAPTER 1. INTRODUCTION                                | 4  |
|--------------------------------------------------------|----|
| CHAPTER 2. CREATING USB BOOTABLE DRIVE (WINDOWS)       | 5  |
| 2.1. Check the ISO file integrity                      | 5  |
| 2.2. Installing Win32 Disk Imager                      | 5  |
| 2.3. Using Win32 Disk Imager                           | 7  |
| CHAPTER 3. CREATING USB BOOTABLE DRIVE (LINUX)         | 9  |
| 3.1. Check the ISO file integrity                      | 9  |
| 3.2. Identify USB flash drive                          | 9  |
| 3.3. Unmount USB flash drive                           | 9  |
| 3.4. Write Certus Erasure ISO image on USB flash drive | 10 |
| CHAPTER 4. CREATING USB BOOTABLE DRIVE (MACOS)         | 11 |
| 4.1. Check the ISO file integrity                      | 11 |
| 4.2. Identify USB flash drive                          | 11 |
| 4.3. Unmount USB flash drive                           | 11 |
| 4.4. Write Certus Erasure ISO image on USB flash drive | 12 |
| CHAPTER 5. USING CERTUS ERASURE PRODUCT                | 13 |
| 5.1. Preparation                                       | 13 |
| 5.2. Authentication                                    | 14 |
| 5.3. Performing erasure                                | 14 |
| 5.4. Checking erasure results                          | 18 |
| 5.5. Saving erasure reports                            | 19 |
| CHAPTER 6. CONTACT                                     | 22 |
| CHAPTER 7. DOCUMENT REVISIONS                          | 23 |

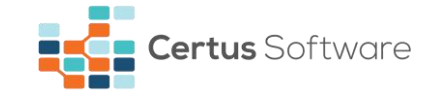

## **CHAPTER 1. INTRODUCTION**

This document is a quick guide about how to create the bootable media containing Certus Erasure product, from the downloaded ISO file and how to use it in order to fulfil its designed functionality – completely erase the data contained on the storage devices attached to a computer.

Minimum system requirements to run Certus Erasure:

- x86 or x86-64 Pentium 4 or equivalent machine;
- 512 MB RAM memory;
- USB port;
- VGA video card (minimum screen resolution: 1024x768).

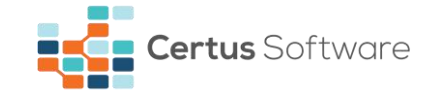

## CHAPTER 2. CREATING USB BOOTABLE DRIVE (WINDOWS)

Prerequisites:

- 1. Computer running Microsoft Windows family operating system;
- 2. **CertusErasure-X.Y.Z.iso** file and its SHA-256 hash which can both be found on Certus Erasure Web Manager, under "Downloads" section;
- 3. USB flash drive;
- 4. Windows application "Win32 Disk Imager".

#### 2.1. Check the ISO file integrity

After downloading the Certus Erasure ISO file and before attempting to write it on the USB flash drive, make sure that it is not damaged and has not been tampered with. There are many options that can be used in order to achieve this, using online services or various tools; listed below are just a few examples in no specific order, use any method you think is suitable for your case: <u>HTML5 File Hash</u> <u>Online Calculator</u>, <u>OnlineMD5</u>, <u>QuickHash GUI</u>, <u>HashTab</u>.

Here is how the verification should work:

Step 1) Select the downloaded Certus Erasure ISO file;

- Step 2) Choose the SHA-256 hashing algorithm;
- Step 3) Calculate the hash;
- Step 4) Verify that the generated hash matches the file's hash.

If the values do not match, the downloaded ISO file is NOT valid. In this case do not proceed with the next steps and instead, download the file again and recheck. If the problem persists, please notify us (see **CONTACT** section).

#### 2.2. Installing Win32 Disk Imager

This tool is used to write the raw disk image (e.g. CertusErasure-3.8.0.iso) to the USB Flash drive. Below are the steps needed to be completed in order to install it:

- Download the installer from <a href="https://sourceforge.net/projects/win32diskimager/">https://sourceforge.net/projects/win32diskimager/;</a>
- Start the installation process by double clicking on the downloaded file (e.g. Win32DiskImager-0.9.5-install.exe);

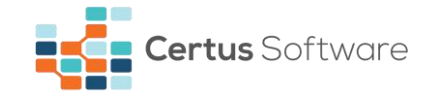

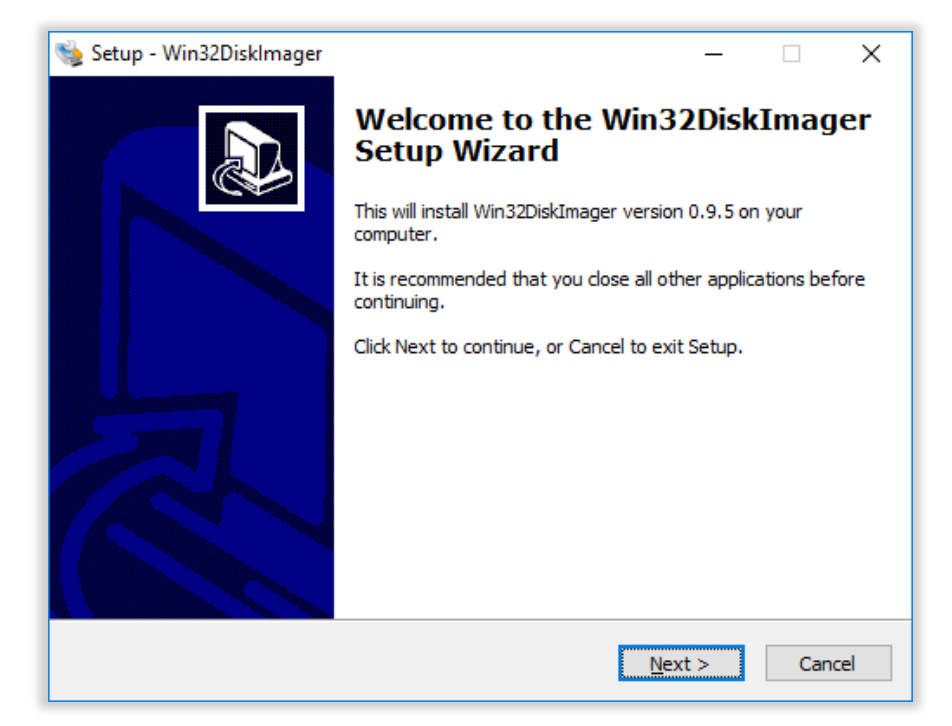

• Accept the EULA;

| - 2                                                                                                    |           |        |      |
|----------------------------------------------------------------------------------------------------|-----------|--------|------|
| 👒 Setup - Win32DiskImager                                                                                                    | -         |        | ×    |
| License Agreement<br>Please read the following important information before continuing.                                                                                                    |           |        |      |
| Please read the following License Agreement. You must accept the te<br>agreement before continuing with the installation.                                                                                                    | rms of t  | his    |      |
| This program is licensed under the GNU GPL Version 2 License. Includ<br>are licensed under GPL v2 and LGPL v2.1 accordingly.                                                                                                    | led libra | ries 🗸 |      |
| GNU GENERAL PUBLIC LICENSE<br>Version 2, June 1991                                                                                                    |           |        |      |
| Copyright (C) 1989, 1991 Free Software Foundation, Inc.,<br>51 Franklin Street, Fifth Floor, Boston, MA 02110-1301 USA<br>Everyone is permitted to copy and distribute verbatim copies<br>of this license document, but changing it is not allowed. |           |        | ,    |
| • I accept the agreement                                                                                                    |           |        |      |
| ○ I <u>d</u> o not accept the agreement                                                                                                    |           |        |      |
| < <u>B</u> ack <u>N</u> ext                                                                                                    | >         | Car    | ncel |

• Follow the installation wizard in order to complete the process.

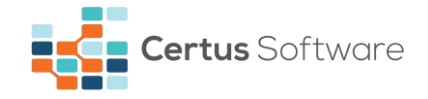

| 👒 Setup - Win32Disklmager                                                        | _ |     | ×    |
|----------------------------------------------------------------------------------|---|-----|------|
| Installing<br>Please wait while Setup installs Win32DiskImager on your computer. |   | ¢   |      |
| Extracting files<br>C:\Program Files (x86)\ImageWriter\Qt5Core.dll               |   |     |      |
|                                                                                  |   |     |      |
|                                                                                  |   |     |      |
|                                                                                  |   |     |      |
|                                                                                  |   |     |      |
|                                                                                  |   |     |      |
|                                                                                  |   | -   |      |
|                                                                                  |   | Car | icel |

#### 2.3. Using Win32 Disk Imager

- Insert target USB flash drive;
- Launch Win32 Disk Imager and select the target drive from the device dropdown list;

| 👒 Win32 Disk Im | ager   |      | —     | $\Box$ $\times$ |
|-----------------|--------|------|-------|-----------------|
| Image File      |        |      |       | Device          |
|                 |        |      | e     | [F:\] •         |
| Copy MD5 Has    | sh:    |      |       |                 |
|                 |        |      |       |                 |
| Version: 0.9.5  | Cancel | Read | Write | Exit            |
|                 |        |      |       |                 |

• Press the file icon (from Image File section) and select the type of the file as \*.\* from the right dropdown list;

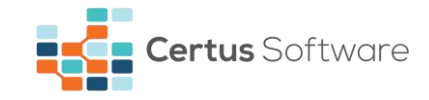

| Select a disk image            |                          |                                                            | × |
|--------------------------------|--------------------------|------------------------------------------------------------|---|
| ← → ヾ ↑ 💻 ›                    | This PC >                | ✓ O Search This PC                                         | Q |
| Organize 🔻                     |                          |                                                            | ? |
| 🖈 Quick access                 | ▲ ∨ Folders (6)          |                                                            | ^ |
| 🛄 Desktop 🛛 🖈<br>🕂 Downloads 🖈 | Desktop                  | Documents                                                  |   |
| 🔮 Documents 🖈<br>📰 Pictures 🖈  | Downloads                | Music                                                      |   |
| Music Videos                   | Pictures                 | Videos                                                     |   |
| \land OneDrive                 | ✓ Devices and drives (4) |                                                            |   |
| 💻 This PC                      | Local Disk (C:)          | Local Disk (D:)                                            |   |
| USB (F:)                       | 71.5 GB free of 145 GB   | 308 GB free of 319 GB                                      | ~ |
| File                           | e <u>n</u> ame:          | <pre>     *.*     Disk Images (*.img *.IMG)     *.* </pre> | × |

- Browse for the Certus Erasure ISO image file using **Select a disk image** window, select it and press **Open** button;
- Press **Write** button and confirm the start of the writing process. It will transfer the selected image to the selected USB storage device. The end of this process will provide a bootable Certus Erasure USB flash drive, ready to be used.

| 👒 Win32 Disk Im    | nager            |           | _     | o x            |
|--------------------|------------------|-----------|-------|----------------|
| Image File         |                  |           |       | Device         |
| C:/Users/stefan/Do | wnloads/CertusEr | asure.iso | 2     | [F:\] <b>•</b> |
| Copy MD5 Ha        | sh:              |           |       |                |
| - rogress          |                  |           |       |                |
| Version: 0.9.5     | Cancel           | Read      | Write | Exit           |

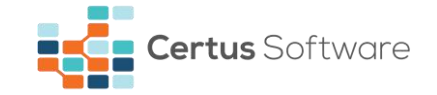

## **CHAPTER 3. CREATING USB BOOTABLE DRIVE (LINUX)**

Prerequisites:

- 1. Computer running Linux family operating system;
- 2. **CertusErasure-X.Y.Z.iso** file and its SHA-256 hash which can both be found on Certus Erasure Web Manager, under "Downloads" section;
- 3. USB flash drive.

#### **3.1. Check the ISO file integrity**

After downloading the Certus Erasure ISO file and before attempting to write it on the USB flash drive, make sure that it is not damaged and has not been tampered with. There are many options that can be used in order to achieve this, using online services or various tools; listed below are just a few examples in no specific order, use any method you think is suitable for your case: <u>HTML5 File Hash</u> <u>Online Calculator</u>, <u>OnlineMD5</u>, <u>QuickHash GUI</u>, <u>HashTab</u>.

Here is how the verification should work:

Step 1) Select the downloaded Certus Erasure ISO file;

Step 2) Choose the SHA-256 hashing algorithm;

Step 3) Calculate the hash;

Step 4) Verify that the generated hash matches the file's hash.

If the values do not match, the downloaded ISO file is NOT valid. In this case do not proceed with the next steps and instead, download the file again and recheck. If the problem persists, please notify us (see **CONTACT** section).

#### **3.2. Identify USB flash drive**

To identify your USB flash drive, in a terminal you can type:

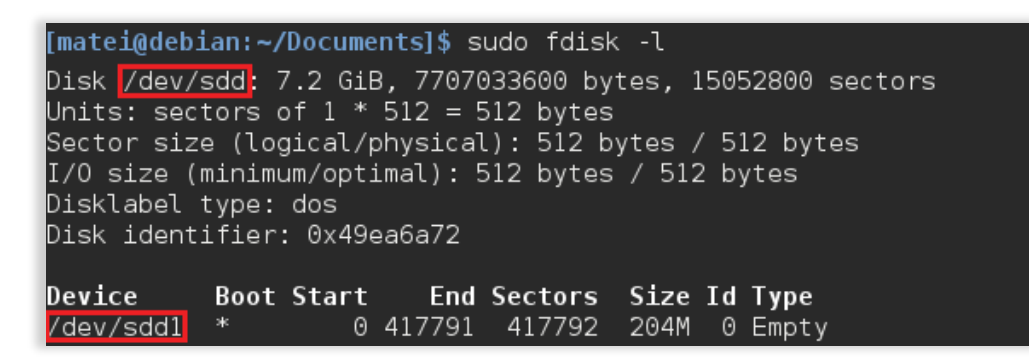

#### **3.3. Unmount USB flash drive**

To unmount your USB flash drive, in a terminal type:

[matei@debian:~/Documents]\$ sudo umount /dev/sdd1

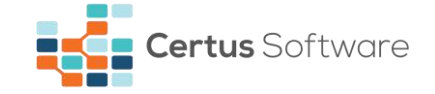

#### 3.4. Write Certus Erasure ISO image on USB flash drive

To write the ISO image to your flash drive, in a terminal type:

```
[matei@debian:~/Documents]$ sudo dd if=~/Downloads/CertusErasure.iso of=/dev/sdd bs=4M
51+0 records in
51+0 records out
213909504 bytes (214 MB) copied, 80.4798 s, 2.7 MB/s
```

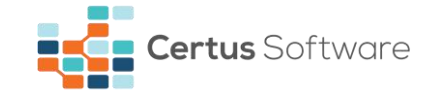

## **CHAPTER 4. CREATING USB BOOTABLE DRIVE (MACOS)**

Prerequisites:

- 1. Computer running macOS family operating system;
- 2. **CertusErasure-X.Y.Z.iso** file and its SHA-256 hash which can both be found on Certus Erasure Web Manager, under "Downloads" section;
- 3. USB Flash drive.

#### **4.1. Check the ISO file integrity**

After downloading the Certus Erasure ISO file and before attempting to write it on the USB flash drive, make sure that it is not damaged and has not been tampered with. There are many options that can be used in order to achieve this, using online services or various tools; listed below are just a few examples in no specific order, use any method you think is suitable for your case: <u>HTML5 File Hash</u> <u>Online Calculator</u>, <u>OnlineMD5</u>, <u>QuickHash GUI</u>, <u>HashTab</u>.

Here is how the verification should work:

Step 1) Select the downloaded Certus Erasure ISO file;

Step 2) Choose the SHA-256 hashing algorithm;

Step 3) Calculate the hash;

Step 4) Verify that the generated hash matches the file's hash.

If the values do not match, the downloaded ISO file is NOT valid. In this case do not proceed with the next steps and instead, download the file again and recheck. If the problem persists, please notify us (see **CONTACT** section).

#### 4.2. Identify USB flash drive

To identify your USB flash drive, in a terminal you can type:

| certus-M | acBook-Pro:~ Admin\$ disk | util li <mark>s</mark> t |          |            |
|----------|---------------------------|--------------------------|----------|------------|
| /dev/dis | k0                        |                          |          |            |
| #:       | TYPE                      | NAME                     | SIZE     | IDENTIFIER |
| 0:       | GUID_partition_scheme     |                          | *64.0 GB | disk0      |
| 1:       | EFI                       | EFI                      | 209.7 MB | disk0s1    |
| 2:       | Apple_HFS                 | MacBook Pro              | 63.2 GB  | disk0s2    |
| 3:       | Apple_Boot                | Recovery HD              | 650.0 MB | disk0s3    |
| /dev/dis | k1                        |                          |          |            |
| #:       | TYPE                      | NAME                     | SIZE     | IDENTIFIER |
| 0:       | GUID_partition_scheme     |                          | *29.2 MB | disk1      |
| 1:       | Apple_HFS                 | UNetbootin               | 29.1 MB  | disk1s1    |
| /dev/dis | k2                        |                          |          |            |
| #:       | TYPE                      | NAME                     | SIZE     | IDENTIFIER |
| 0:       |                           | USB                      | *31.1 GB | disk2      |

#### 4.3. Unmount USB flash drive

To unmount your USB flash drive, in a terminal type:

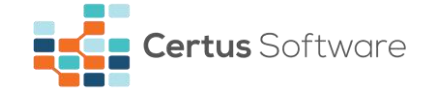

```
certus-MacBook-Pro:~ Admin$ diskutil unmount /dev/disk2
Volume USB on disk2 unmounted
```

#### 4.4. Write Certus Erasure ISO image on USB flash drive

To write the ISO image to your flash drive, in a terminal type:

```
certus-MacBook-Pro:~ Admin$ sudo dd if=Desktop/CertusErasure-3.5.1-UEFI.iso of=/dev/disk2 bs=4m
49+1 records in
49+1 records out
207618048 bytes transferred in 30.695569 secs (6763779 bytes/sec)
```

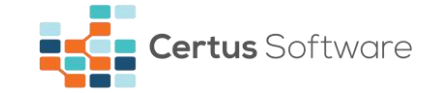

## **CHAPTER 5. USING CERTUS ERASURE PRODUCT**

In order to use Certus Erasure on x86 systems, the host machine needs to be booted from the Certus Erasure USB storage device. In this regard, the following steps need to be followed:

#### 5.1. Preparation

- Make sure the host system's boot order (from BIOS) has the USB as the first booting option;
- Plug in Certus Erasure USB drive;
- Power on the host system;
- The software will be loaded into the RAM memory. During the process, the following info will be displayed on the screen:

| Certus Erasure                             |
|--------------------------------------------|
| Certus Erasure is loading,<br>please wait  |
| Certus Erosure                             |
| Setting up network connection, please wait |

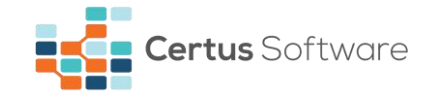

| Certus Erasure                      |  |
|-------------------------------------|--|
|                                     |  |
|                                     |  |
| Connection established successfully |  |
|                                     |  |
|                                     |  |
|                                     |  |

#### 5.2. Authentication

In order to continue, please insert your *username*, *password* and *customer code*.

| Certus ⊟ | rasure<br>Version 3.7.0 | 200 |
|----------|-------------------------|-----|
|          |                         |     |
|          | LOG IN                  |     |
|          |                         |     |
|          | password                |     |
|          | LOG IN                  |     |
|          | www.cetus.software      |     |
|          |                         |     |
|          |                         |     |
| SUPPORT  |                         |     |
|          |                         |     |

#### 5.3. Performing erasure

If the inserted credentials are correct, the main view of the Certus Erasure will be displayed.

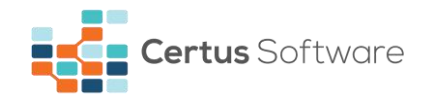

| ged in as Stefan          | Ichim - 1962 licenses available |         |      |      |                   | VIEW REP      | PORT HEXVIE        | w  |
|---------------------------|---------------------------------|---------|------|------|-------------------|---------------|--------------------|----|
| 1 PREPAR                  | RE 🔶                            | 2 ERA   | SE   |      |                   | 3 REPORT      | -                  |    |
| ber of detected           | l storage devices: 2            |         |      |      | Era               | sure pattern: | Standard Overwrite | 8  |
| VENDOR                    | MODEL                           | түре    | BUS  | SIZE | SERIAL NUM        | BER           | STATUS             |    |
| Unknown                   | VMware Virtual SATA Hard Drive  | HOD     | SATA | 3 GB | 00000000000000000 | 000001        | Ready for erase    |    |
| Unknown                   | YMware Virtual IDE Hard Drive   | HDD     | SATA | 2 GB | 0000000000000000  | 0000001       | Ready for erase    |    |
|                           | d storage devices: 0            |         |      |      |                   |               | Select all dr      | iv |
| ber of operated           | -                               |         |      |      |                   |               | END TIM            | E  |
| ber of operated<br>VENDOR | MODEL 1                         | YPE BUS |      |      |                   |               |                    |    |
| ber of operated<br>VENDOR | MODEL 1                         | YPE BUS |      |      |                   |               |                    |    |
| ber of operated<br>VENDOR | MODEL T                         | YPE BUS |      |      |                   |               |                    |    |
| ber of operated           | MODEL T                         | YPE BUS |      |      |                   |               |                    |    |

If any RAID controller is detected, a pop-up window will be displayed. In order to erase the HDDs connected to the controller, Certus Erasure product needs to prepare it for such operation. Press the **PREPARE RAID CONTROLLER** button in order to trigger the process of making the RAID HDDs ready for erasure.

| Certus                                                              | <b>s</b> Erasure                                   |                                                                               | ?             | ♥ 1 ♥               |
|---------------------------------------------------------------------|----------------------------------------------------|-------------------------------------------------------------------------------|---------------|---------------------|
|                                                                     | Version 3.7.0                                      |                                                                               |               |                     |
|                                                                     |                                                    |                                                                               |               | HEXVIEWER           |
| Logged in as Stefan Ichim - 1962 li                                 | consos availablo                                   |                                                                               |               | TIEXOLEVOEIX        |
|                                                                     | RAID contr                                         | oller detected                                                                |               |                     |
| 1 PREPARE                                                           | System info                                        | RAID Controller info                                                          | PORT          |                     |
| Number of detected storage dev                                      | Manufacturer: Dell<br>Model: Dell A4x400 AX400528  | Number of controllers: 1<br>Mega Raid: 1<br>Smart Array: 0                    | ttern: Standa | rd Overwrite C      |
| VENDOR                                                              |                                                    |                                                                               | ST            | ATUS                |
|                                                                     | The software has detected storage d                | evices connected to above RAID control<br>the controler needs to be prepared. | ler.          |                     |
| Number of operated storage dev                                      | 187                                                |                                                                               |               | Select all drives 🗌 |
| VENDOR M                                                            | 444                                                | arning:                                                                       | TATUS         | END TIME            |
|                                                                     | By pressing PREPARE R<br>the existing RAID array o | CONTROLLER button,<br>configuration will be altered!                          |               |                     |
|                                                                     | PREPARE RAID CONTROLLER                            | CANCEL                                                                        |               |                     |
| LENOVO 10DR000TM<br>1 CPU(s)<br>Version: Intel(R) Core(TM) i7-4785T | CPU @                                              |                                                                               |               |                     |
|                                                                     |                                                    |                                                                               |               | ERASE               |

During the RAID preparation process, the following info will be displayed on the screen:

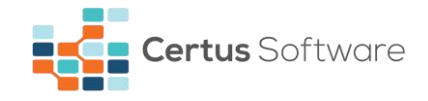

|                                  |                                  |                  |          |                                 | ?                     | <b>ð</b> !                            |
|----------------------------------|----------------------------------|------------------|----------|---------------------------------|-----------------------|---------------------------------------|
| Cer                              | <b>tus</b> Eras                  | sure             |          |                                 |                       |                                       |
|                                  | ver                              | sion 3.7.0       |          |                                 | wed, Feb a   11:5     | a:17 (+0000)   2                      |
|                                  | 1962 licenses availa             | ble              |          |                                 | VIEW REPORT           | HEXVIEW                               |
|                                  |                                  |                  |          | Wait to com                     | plete RAID dismantle  |                                       |
| PREPARE                          |                                  | 2 ERA            | SE       |                                 | 3 REPORT              |                                       |
| mber of detected stora           | ige devices: 2                   |                  |          |                                 | rasure pattern: Stand | ard Overwrite                         |
| VENDOR                           |                                  |                  |          |                                 |                       |                                       |
|                                  | MODEL                            | түре             | BUS      | SIZE SERIAL NI                  | JMBER S               | TATUS                                 |
| mber of operated stora           | MODEL<br>age devices: 0          | түре             | BUS      | SIZE SERIAL NI                  | JMBER S               | TATUS<br>Select all drive             |
| mber of operated stora<br>VENDOR | MODEL<br>age devices: 0<br>MODEL | TYPE<br>TYPE BUS | BUS SIZE | SIZE SERIAL N<br>SERIAL NUMBER  | JMBER S<br>STATUS     | TATUS<br>Select all drive<br>END TIME |
| mber of operated store<br>VENDOR | MODEL<br>age devices: 0<br>MODEL | TYPE<br>TYPE BUS | BUS SIZE | SIZE SERIAL NI<br>SERIAL NUMDER | JMBER S<br>STATUS     | TATUS<br>Select all drive<br>END TIME |
| mber of operated store<br>VENDOR | MODEL<br>age devices: 0<br>MODEL | TYPE<br>TYPE BUS | BUS SIZE | SIZE SERIAL N<br>SERIAL NUMBER  | JMBER S<br>STATUS     | TATUS<br>Select all drive<br>END TIME |
| mber of operated store           | MODEL<br>age devices: 0<br>MODEL | TYPE<br>TYPE BUS | BUS SIZE | SIZE SERIAL N<br>SERIAL NUMBER  | JMOER S               | Select all drive<br>END TIME          |
| mber of operated store<br>VENDOR | MODEL                            | TYPE<br>TYPE BUS | BUS 9    | SIZE SERIAL M                   | JMBER S               | Select all drive<br>END TIME          |
| mber of operated stora<br>VENDOR | MODEL<br>age devices: 0<br>MODEL | TYPE<br>TYPE BUS | 8 512E   | SIZE SERUAL M                   | JMBER S               | TATUS<br>Select all drive<br>END TIME |

At the end of the process, the info about the connected HDDs will be displayed. Next step is to select the drives required for erasures by checking the checkbox on the right of the table:

| Logged in as Stefan Ic                                                             | ertus Erasur<br>Version 3<br>him - 1962 licenses available | .e<br>.7.0   | SE           |            |                   | Wed, Feb<br>VIEW R<br>3 REPOI | ?         >         !           6 6   11:58:17 (+0000)             EPORT         HEXVIE           RT | U<br>12017<br>WER |
|------------------------------------------------------------------------------------|------------------------------------------------------------|--------------|--------------|------------|-------------------|-------------------------------|----------------------------------------------------------------------------------------------------|-------------------|
| Number of detected :                                                               | storage devices: 2                                         |              |              |            | Eras              | ure patter                    | m: Standard Overwrite                                                                                | 0                 |
| VENDOR                                                                             | MODEL                                                      | түре         | BUS          | SIZE       | SERIAL NUMB       | IER                           | STATUS                                                                                               |                   |
| Unknown                                                                            | VMware Virtual SATA Hard Drive                             | HOD          | SATA         | 3 GB       | 00000000000000000 | 000001                        | Ready for erase                                                                                      |                   |
| Unknown                                                                            | MMware Virtual IDE Hard Drive                              | HDD          | SATA         | 2 GB       | 0000000000000000  | 000001                        | Ready for erase                                                                                      | Ø                 |
| Number of operated                                                                 | storage devices: 0                                         |              |              |            |                   |                               | Select all dr                                                                                        | ives 💌            |
|                                                                                    |                                                            |              |              |            |                   |                               |                                                                                                    | E                 |
| LENOVO 100R000T/V<br>1.CFU(s)<br>Varsion: http://2.20GH2.Frequency: 22<br>6.GE RAM | 11 17-4785T CPU @<br>00 MH2                                | ' storage de | vice(s) sele | cted (0 be | ing erased)       |                               | ERAS                                                                                                 | E                 |

Then press the **SETTINGS** button, select from the pop-up window **Erasure** tab; after that select the erasure pattern and the verification percentage. Save the options by pressing **SAVE** button.

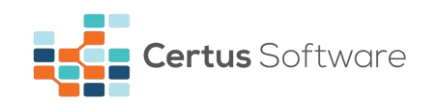

|                                       | Certu       | <b>IS</b> Erasure<br>Version 3.7 | )<br>°       | wed, Feb 6                             | <b>? ☆ ! 少</b><br>11:58:17 (+0000)   201 |
|---------------------------------------|-------------|----------------------------------|--------------|----------------------------------------|------------------------------------------|
| Logged in as Stefar                   | SETTING     | s                                |              |                                        | HEXVIEWER                                |
| L L L L L L L L L L L L L L L L L L L | General     | Erasure Proxy                    |              |                                        |                                          |
|                                       | Pattern:    |                                  |              | Verification: 44%                      |                                          |
|                                       | Bruce Sci   | hneier                           | -            |                                        | -                                        |
|                                       | Di doci dei |                                  | •            | 1                                      | 100                                      |
| Number of detecte                     | STEP        | WRITTEN VALUE                    | VERIFICATION | Default erasure verification: 1%       | d Overwrite                              |
|                                       | 1           | OXFE                             | 44.96        | Step1: write 0xFF<br>Step2: write 0x00 |                                          |
| VENDOR                                | 2           | UXUU                             | 44.96        | Step3: write random values             | <b>ATUS</b>                              |
| Unknown                               | 3           | random values                    | 44.90        | Step4: write random values             | for enase                                |
| the base of the                       | - T<br>- R  | random values                    | 44.96        | Step5: write random values             |                                          |
| Unknown                               | 6           | random values                    | 44.96        | Steps: write random values             | or erase 🛛 🖄                             |
|                                       | 7           | random values                    | 44%          | End                                    |                                          |
| Number of operate                     |             |                                  |              |                                        | Select all drives 🖉                      |
| number of operate                     |             |                                  |              |                                        | Select differences E                     |
| VENDOR                                |             |                                  |              |                                        | END TIME                                 |
|                                       |             |                                  |              |                                        |                                          |
|                                       |             |                                  |              |                                        |                                          |
|                                       |             |                                  |              |                                        |                                          |
|                                       |             |                                  |              |                                        |                                          |
|                                       |             |                                  |              |                                        |                                          |
|                                       | S A         | VE                               |              | CANCEL                                 |                                          |
|                                       |             |                                  |              | CHINCLE                                |                                          |
|                                       |             |                                  |              |                                        |                                          |
|                                       |             |                                  |              |                                        |                                          |
|                                       |             |                                  |              |                                        |                                          |
|                                       |             |                                  |              |                                        | ERASE                                    |

A pop-up confirmation window will be displayed when pressing **ERASE** button.

| Ce                                                                                             | ertu                    | Erasure                                                                                              | Wed    | <b>?</b><br>. Feb <b>6   11:5</b> 5 | • !<br>17 (+0000) | <b>U</b> |
|------------------------------------------------------------------------------------------------|-------------------------|----------------------------------------------------------------------------------------------------|--------|-------------------------------------|-------------------|----------|
|                                                                                                |                         |                                                                                                    | 100    | U DEDODT                            |                   | (ED      |
| Logged in as Stefan Ich                                                                        | im - 1962 li            |                                                                                                    | VIE    | PORT                                | HEAVIEV           |          |
| Number of detected s                                                                           | torage dev              | By pressing the ERASE button all the data from the selected storage device<br>be permanently erased. | s will | e pattern: Br                       | uce Schneier      | C        |
| VENDOR                                                                                         |                         | By pressing the ERASE button you also accept the end user license agreen                             | ient.  | ST                                  | ATUS              |          |
| Unknown                                                                                        | VMware V                | Click here to view EULA                                                                              |        | Ready                               | for erase         |          |
| Unknown                                                                                        | VMware V                | Unknown 000000000000000001 3 GB                                                                      |        | Ready                               | for erase         |          |
| Number of operated s                                                                           | torage dev              |                                                                                                    |        |                                     | Select all driv   | /es ⊮    |
| VENDOR                                                                                         | м                       |                                                                                                    |        | TATUS                               | END TIME          |          |
|                                                                                                |                         | Erasure pattern: Bruce Schneier. Erasure verification: 44% ERASE CANCEL                              |        |                                     |                   |          |
| LENOVO 10DR000TM<br>1 CPU(s)<br>Version: htel(R) Core(T)<br>2.2004z Frequency: 220<br>8 GB RAM | M) i7-4785T (<br>30 MHz | 2 storage device(s) selected (9 being erased)                                                        |        |                                     | ERASI             |          |

After confirming by pressing on the **ERASE** button, the erasure process will start on the selected devices:

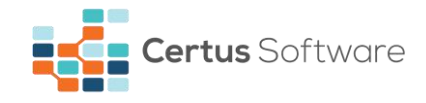

| ged in as Stefan I | Certus Erasu<br>Version<br>Ichim - 1959 licenses available | Г <del>С</del><br>3.7.0 | SF             |            |                 | Wed. F  | Feb 6   11:56  |                 |
|--------------------|------------------------------------------------------------|-------------------------|----------------|------------|-----------------|---------|----------------|-----------------|
| ber of detected    | 1 storage devices: 2                                       |                         |                |            |                 | Fracura | nattore: Pr    | uco Schnoiar    |
| VENDOR             | MODEL                                                      | түрг                    | BUS            | SIZE       | SERIAL NUN      | INFR    | s pattern, Bri | ATUS            |
| Unknown            | Where Virtual SATA Hard Driv                               | a HDD                   | SATA           | 3 GB       | 000000000000000 | 0000001 | 77.897 % (     | (47.635MB/s)    |
| Unknown            | VMware Virtual IDE Hard Drive                              | HDD                     | SATA           | 2 GB       | ODDDGGODDDGGO   | 0000001 | 45.068 % (     | [23.778MB/s]    |
| ber of operated    | 1 storage devices: 0                                       |                         | s size         | SE         |                 | ST      | ATHS           | Select all driv |
| VENDOR             | MODEL                                                      | TYPE BU!                | S SIZE         | SEI        | RIAL NUMBER     | ST/     | ATUS           | END TIME        |
|                    |                                                            |                         |                |            |                 |         |                |                 |
|                    |                                                            |                         |                |            |                 |         |                |                 |
| OVO LODRODOTIV     |                                                            | 2 storage de            | vice(s) select | ted (2 bei | ng erased)      |         |                |                 |

#### **5.4. Checking erasure results**

At the end of the erasure process, the results can be examined by pressing the **HEXVIEWER** button:

|                                      | Certus Erasu                                                   | Ire<br>3.7.0 |             |              |        |                                         | Wed. Feb       | ? 🌣 !                                          | [          |
|--------------------------------------|----------------------------------------------------------------|--------------|-------------|--------------|--------|-----------------------------------------|----------------|------------------------------------------------|------------|
| ogged in as Stefar                   | RE                                                             | 2            | ERASE       |              |        | >                                       | 3 REPO         | RT HEXVIE                                      | WE         |
| mber of detecte                      | d storage devices: 2                                           |              |             |              |        |                                         | Erasure p      | attern: Bruce Schneie                          |            |
|                                      |                                                                |              |             |              |        |                                         |                |                                                |            |
| Unknown                              | VMware Virtual SATA Hard Driv                                  | re HD        | D 8         | BATA         | 3 GB   | 000000000000000                         | 0000001        | Ready for erase                                | [          |
| Unknown                              | MMware Virtual IDE Hard Driv                                   | е но         | D S         | 5ATA         | 2 GB   | ODDDDDDDDDDDDDDDDDDDDDDDDDDDDDDDDDDDDDD | 0000001        | Ready for erase                                |            |
| mber of operate<br>VENDOR<br>Unknown | d storage devices: 2<br>MODEL<br>VMware Virtual IDE Hard Drive | TYPE         | BUS<br>SATA | SIZE<br>2 GB | SE     | RIAL NUMBER                             | STATL<br>Erase | Select all dr<br>IS END TIM<br>d 16.01.2017 08 | ive:<br>:: |
| Unknown                              | VMware Virtual SATA Hard D                                     | HDD          | SATA        | 3 GB         | 000000 | 000000000000000000000000000000000000000 | Erase          | d 16.01.2017 OB                                | :14:       |
|                                      |                                                                |              |             |              |        |                                         |                |                                                |            |
|                                      | ′ <u> </u>                                                     |              |             |              |        |                                         |                |                                                |            |

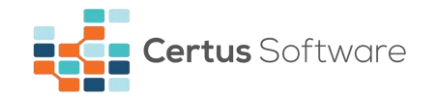

|                                                                     | realish - 7 /N |
|---------------------------------------------------------------------|----------------|
| XVIEWER TOOL                                                        |                |
| e this tool to view the data stored on each HDD sector.             |                |
| jelected storage device                                             |                |
| VMware Virtual SATA Hard Drive-000000000000000000000000000000000000 | <b>•</b>       |
|                                                                     |                |
|                                                                     |                |
|                                                                     |                |
| iexadecimal data for current sector (512 bytes)                     |                |
| Start address - Hexadecimal content - ASCII content                 |                |
| 0200020000000000000000000000000000000                               |                |
|                                                                     |                |
|                                                                     | CLOSE          |
|                                                                     |                |
|                                                                     |                |

### 5.5. Saving erasure reports

For saving the erasure report, press the **VIEW REPORT** button. A pop-up window will be displayed:

| ogged in as Stefan | Certus Erası<br>Versic       | Jre<br>m 3.7.0 |          |       |                  | Wed, Feb 6   | ?                   | (201)<br>VER |
|--------------------|------------------------------|----------------|----------|-------|------------------|--------------|---------------------|--------------|
| PREPA              | re >                         | 2 ER           | ASE      |       |                  | 3 REPORT     |                     |              |
| unber of detecte   | d storage devices; 2         |                |          |       |                  | Erasure patt | ern: Bruce Schneier | C            |
| VENDOR             | MODEL                        | түре           | BUS      | SIZE  | SERIAL NUM       | BER          | STATUS              |              |
| Unknown            | VMware Virtual SATA Hard Dr  | ive HDD        | SATA     | 3 GB  | 0000000000000000 | 000001       | Ready for erase     |              |
| Unknown            | YMware Virtual IDE Hard Dri  | ve HDD         | SATA     | Z GB  | 0000000000000000 | 000001       | Ready for erase     |              |
| imber of operate   | d storage devices: 2         |                | 115 5175 | 51    |                  | STATUS       | Select all dr       | lves         |
| Unknown            | Where Mittuel IDE Hard Drive | HDD SA         | 05 512E  | nnan  |                  | Frasad       | 17.01.7017.07       | 20-44        |
| Unknown            | VMware Virtual SATA Hard D.  | HDD SA         | TA 3 68  | 00000 |                  | Erased       | 17.01.2017 07       | 19:40        |
|                    |                              |                |          |       |                  |              |                     |              |

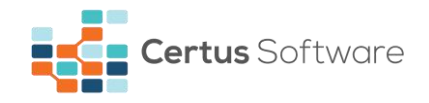

| Cer                    | tus Erasur<br>Version 3.7   | <del>2</del>                                          |              | ? 🔯 ! 😃             |
|------------------------|-----------------------------|-------------------------------------------------------|--------------|---------------------|
| Logged in as Stefan Ic |                             |                                                       |              | . HEXVIEWER         |
| PREPARE                | Certus Eras                 | ure                                                   | data erasure |                     |
| Number of detected s   | DOCUMENT INFO               |                                                       |              | Bruce Schneier      |
| VENDOR                 | 10:                         | 560825433                                             |              | STATUS              |
| Linkamo                | DATE:                       | 16.01.2017 08:15:23 (+0000)                           |              | the fact accord     |
| UNKIONI                | SOFTWARE VERSION:           | 1.7.0                                                 |              | syllor eraise       |
| Unknown                | OPERATOR:                   | stefen                                                |              | dy for erase        |
| Vindale, Vindale V     | SVSTEM HARDWARE IN          | IEOBMATION                                            |              | Jy tor erase        |
| Number of operated s   | STSTEPT HARD WARE IT        | Where Inc.                                            |              | Select all drives   |
| VENDOR                 | CHASSIS TYPE:               | Dther                                                 |              | END TIME            |
| venison .              | MODEL:                      | Wiwars7,1                                             |              |                     |
| Unknown                | SERIAL NUMBER:              | YMware 56 4d fe 60 al 52 ee a7-b4 45 c3 d1 58 ef 21 e | d            | 16.01.2017 08:15:23 |
| Unknown                | HOTHER BOARD:               | Intel Corporation: 4408X Desktop Reference Platform   |              | 16.01.2017 OB:14:11 |
| VMware, VMware V       | SYSTEM IDENTIFICATION (UUID | h 10FE4056-5241-A7EE-B445-C30138EF21E0                |              | 16.01.2017 08:04:35 |
|                        | SAVE                        |                                                       | CANCEL       |                     |
|                        | 4785T CPU @                 |                                                       |              |                     |
|                        | +z                          |                                                       |              | EDACE               |

If you click **SAVE** button, a window will appear and you can upload the report on server or save the report on a removable device. If you choose to save on removable device, you can save the report in XML, PDF and HTML formats. Any user remarks can be added on "Operator's remarks" field. The completed field will be saved into the report.

| Report name<br>Operator's re         | :ertus_417707263                                                                                       |        |
|--------------------------------------|----------------------------------------------------------------------------------------------------|--------|
| Upload o<br>To send the r<br>button. | server<br>ort to the remote management server, www.staging.certus.software, press the                  | UPLOAD |
| Save on i<br>To create a lo          | nevable device<br>d copy of the report select the storage device. The report type and press the SAVE I |        |
| Select exter                         | il device                                                                                              |        |
|                                      |                                                                                                    |        |
| Report type                          | ₩ XML ₽ PDF ₽ HTML                                                                                     |        |

A confirmation window will be displayed after a successful upload to Web Manager server, or after the report has been successfully saved to selected local removable device:

| Report uploaded <b>successfully</b> to server. | Report saved <b>successfully</b> to external device. |
|------------------------------------------------|------------------------------------------------------|
| CLOSE                                          | CLOSE                                                |

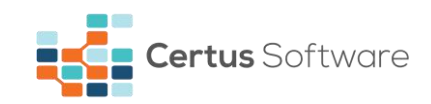

In case of unsuccessful operations, the following windows will be displayed:

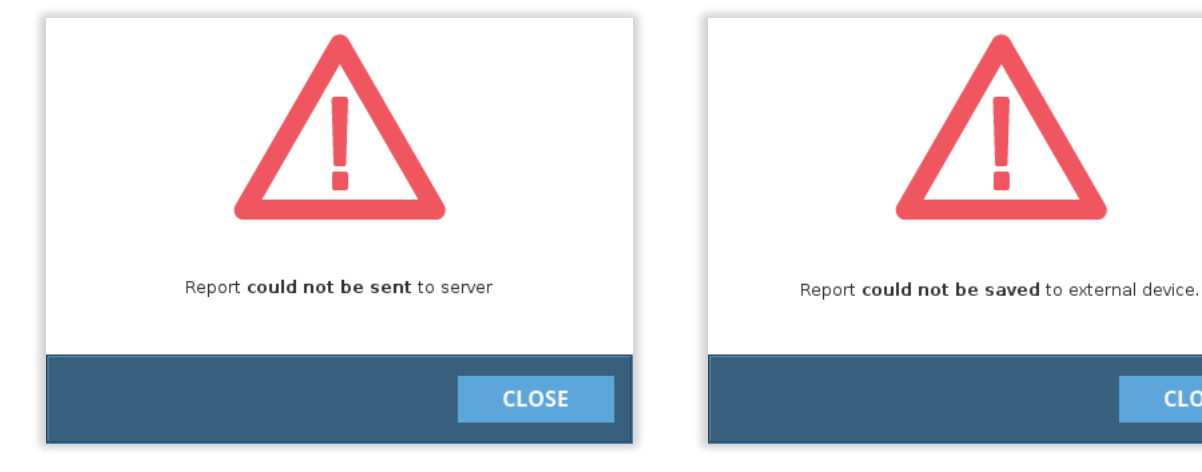

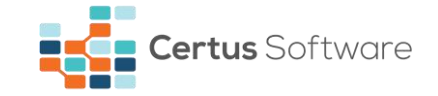

## **CHAPTER 6. CONTACT**

If you have any questions or if you need our help don't hesitate to submit a technical support ticket using the following link:

#### https://support.certus.software/servicedesk/customer/portal/1

For more information about the latest data erasure products and for contact details, visit the Certus website using the following link:

#### https://www.certus.software

We are always looking for ways to improve our products and services. If you have any suggestions, please provide us with your feedback!

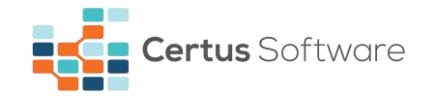

## **CHAPTER 7. DOCUMENT REVISIONS**

| Date       | <b>Revision History</b> | <b>Revision Class</b> | Comments                                                                                           |
|------------|-------------------------|-----------------------|----------------------------------------------------------------------------------------------------|
| 28/03/2016 | 1.0                     | Major                 | - Initial version.                                                                                 |
| 12/01/2017 | 2.0                     | Major                 | <ul> <li>Updated images to comply with the new GUI;</li> <li>Updated page layout.</li> </ul>       |
| 17/01/2017 | 2.1                     | Minor                 | - Updated formatting of the document.                                                              |
| 18/01/2017 | 2.2                     | Minor                 | - Added Linux and macOS information about creating a bootable USB flash drive with Certus Erasure. |
| 19/01/2017 | 2.3                     | Minor                 | - Added minimum system requirements.                                                               |
| 09/02/2017 | 2.4                     | Minor                 | - Updated images.                                                                                  |
| 19/03/2018 | 2.5                     | Minor                 | - Updated content.                                                                                 |